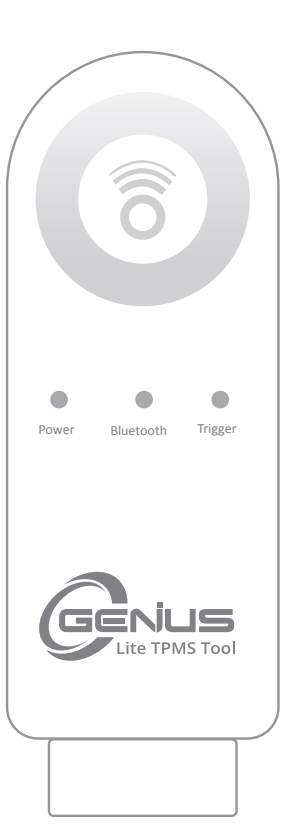

# TPMS Diagnostic Tool O-Genius Lite

#### User's Manual

ID COPY Patent Number 1.8031064C3 2.I522602 3.CN101881699B 4.JP5463568

> Android: 8 or up iOS: 12.1 or up

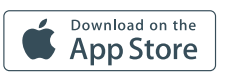

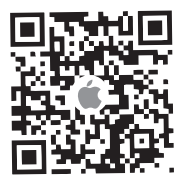

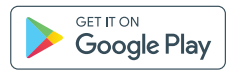

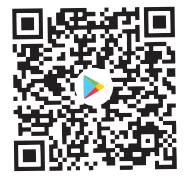

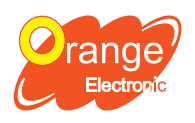

Orange Electronic Co., Ltd. (Headquarter) 5F, NO.29, Keya Rd. Central Taiwan Science Park, Taichung 42881, Taiwan service@orange-electronic.com

Tire Pressure Monitoring System

## Federal Communication Commission Interference Statement

This equipment has been tested and found to comply with the limits for a Class B digital device, pursuant to Part 15 of the FCC Rules. These limits are designed to provide reasonable protection against harmful interference in a residential installation.

This equipment generates, uses and can radiate radio frequency energy and, if not installed and used in accordance with the instructions, may cause harmful interference to radio communications. However, there is no guarantee that interference will not occur in a particular installation.

If this equipment does cause harmful interference to radio or television reception, which can be determined by turning the equipment off and on, the user is encouraged to try to correct the interference by one of the following measures:

- . Reorient or relocate the receiving antenna.
- . Increase the separation between the equipment and receiver.
- . Connect the equipment into an outlet on a circuit different from that to which the receiver is connected.
- . Consult the dealer or an experienced radio/TV technician for help.

### **FCC** Caution

To assure continued compliance, any changes or modifications not expressly approved by the party responsible for compliance could void the user's authority to operate this equipment. (Example - use only shielded interface cables when connecting to computer or peripheral devices).

## FCC Radiation Exposure Statement

This equipment complies with FCC RF radiation exposure limits set forth for an uncontrolled environment. This equipment should be installed and operated with a minimum distance of 20 centimeters between the radiator and your body.

This transmitter must not be co-located or operating in conjunction with any other antenna or transmitter.

The antennas used for this transmitter must be installed to provide a separation distance of at least 20 cm from all persons and must not be co-located or operating in conjunction with any other antenna or transmitter.

This device complies with Part 15 of the FCC Rules. Operation is subject to the following two conditions:

- (1) This device may not cause harmful interference, and
- (2) This device must accept any interference received, including interference that may cause undesired operation.

## FCC Label

Model: O Genius Lite Tool FCC ID : TH9OGL03

THIS DEVICE COMPLIES WITH PART 15 OF THE FCC RULES. OPERATION IS SUBJECT TO THE FOLLOWING TWO CONDITIONS: (1) THIS DEVICE MAY NOT CAUSE HARMFUL INTERFERENCE AND

(2) THIS DEVICE MUST ACCEPT ANY INTERFERENCE RECEIVED, INCLUDING INTERFERENCE THAT MAY CAUSE UNDESIRED OPERATION.

Brand Name: Orange Electronic Co., Ltd.

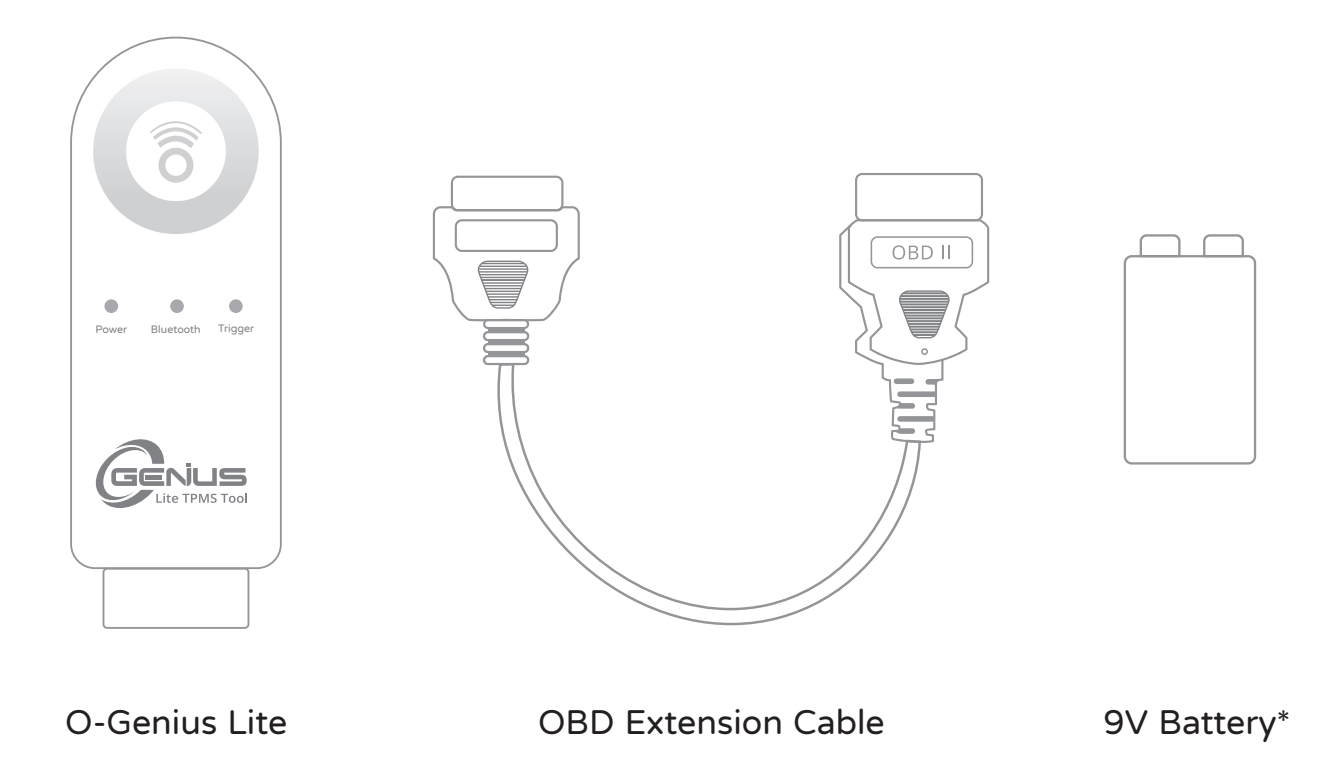

\*Note: Only use Alkaline batteries or rechargeable batteries in O-Genius Lite tool.

#### Specifications

| Battery Operating Voltage | DC 6V~9.5V          |
|---------------------------|---------------------|
| OBD Operating Voltage     | DC 9V ~ 16V         |
| Consumption current       | <70mA (6v~9.5v -DC) |

| Operating temperature | -10°C ~ 60 °C                       |
|-----------------------|-------------------------------------|
| Storage temperature   | -20°C ~ 70°C                        |
| Receiving frequency   | 433.92 MHz ±50kHz<br>315 MHz ±50kHz |

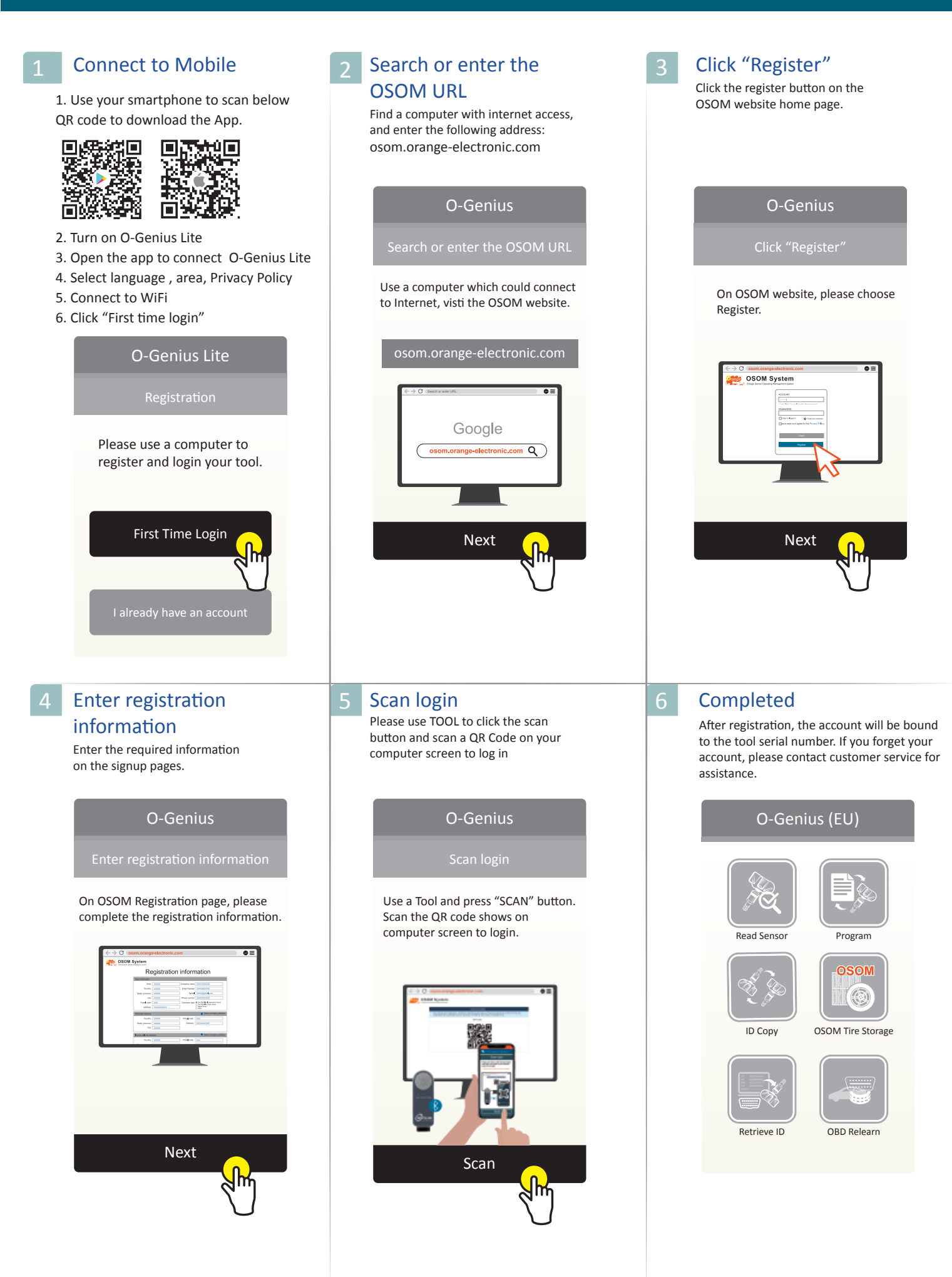

| <text><list-item><list-item><list-item></list-item></list-item></list-item></text>                                                                                                    | 2 Select "Vehicle Selection"                                                                                                    | 3 Select Make, Model, Year |
|----------------------------------------------------------------------------------------------------|----------------------------------------------------------------------------------------------------|----------------------------|
| 4 Select "Read Sensor"                                                                                                    | 5 Completed                                                                                                    | 6                          |
| Occentration     Image: Constraint of the Discover state of the Discover state of the Discover | O-Genius Lite     Image: Constraint of the Observation of the Observation of the Observat |                            |

| 1 Select "Program"                                                                                                    | 2 Select "Vehicle Selection"                                                                                                    | 3 Select Make, Model, Year                                                                                                    |
|----------------------------------------------------------------------------------------------------|----------------------------------------------------------------------------------------------------|----------------------------------------------------------------------------------------------------|
| O-Genius Lite                                                                                                    | O-Genius Lite                                                                                                    | Read Sensor<br>Select Make<br>Select<br>Select<br>BMW<br>1(F20 F21)<br>BMW/1(F20 F21)<br>2014-2019                                                                                                    |
| Select Sensor Quantity     Program   BMW/1(F20 F21)/2014-2019   Sensor quantity   1 pcs   2 pcs                                                                             | 5 Select "Trigger"<br>Program Control Control Co | Belect "Program"         Program       Image: Constraint of the arcode and close to 00 to 00 to |
| <section-header><section-header><section-header><section-header><text><text><text></text></text></text></section-header></section-header></section-header></section-header> |                                                                                                    |                                                                                                    |

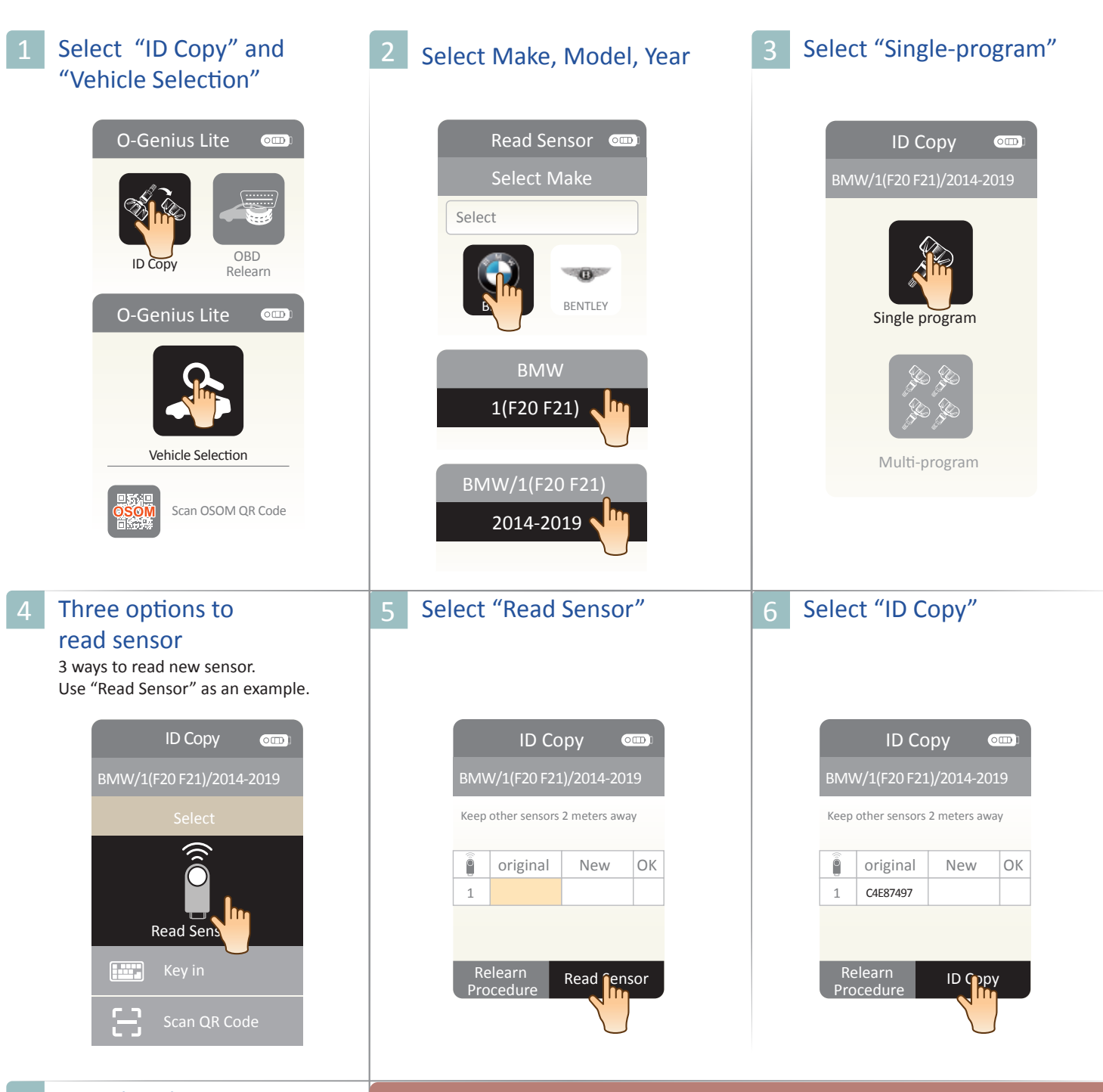

#### Completed

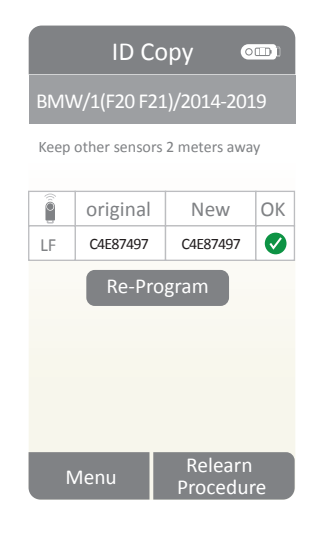

Note

If the original sensor is broken, please select "Key in" function. Please follow the process below.

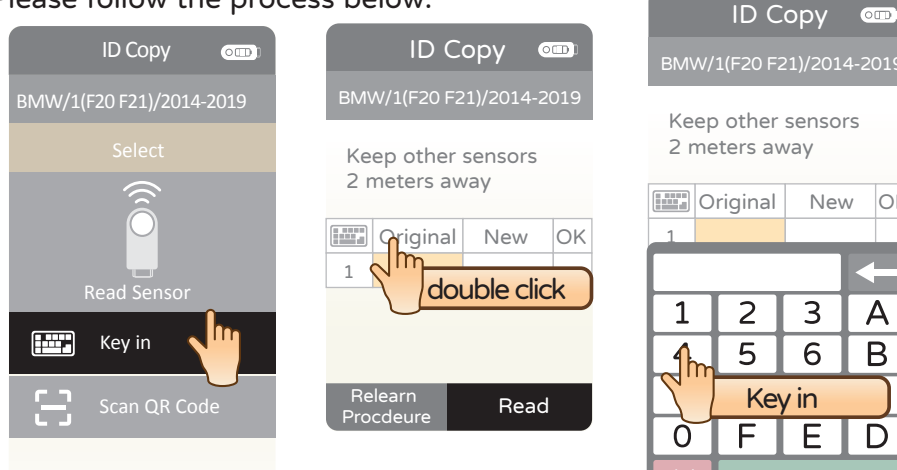

OK

#### ID Copy-Multi-program

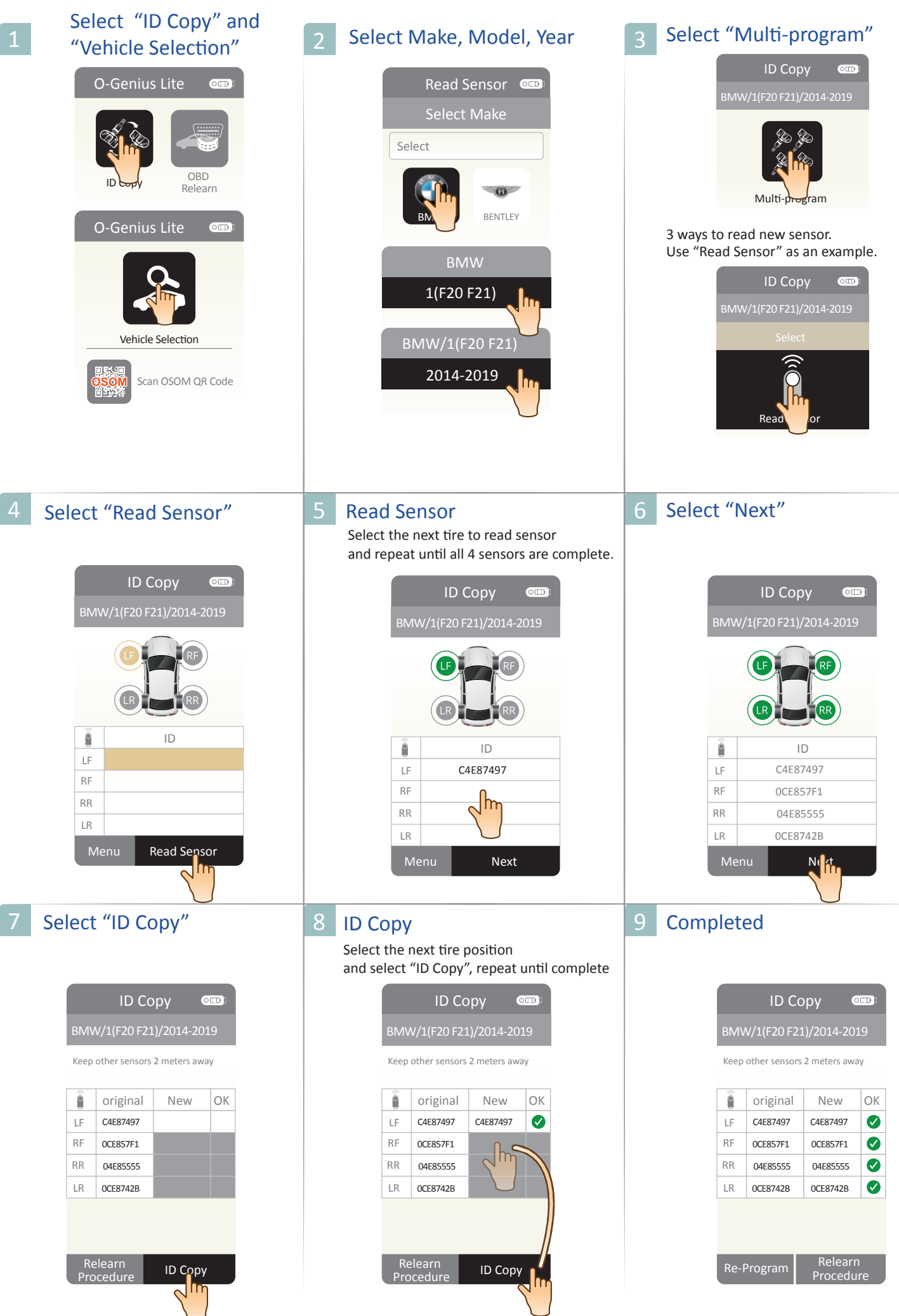

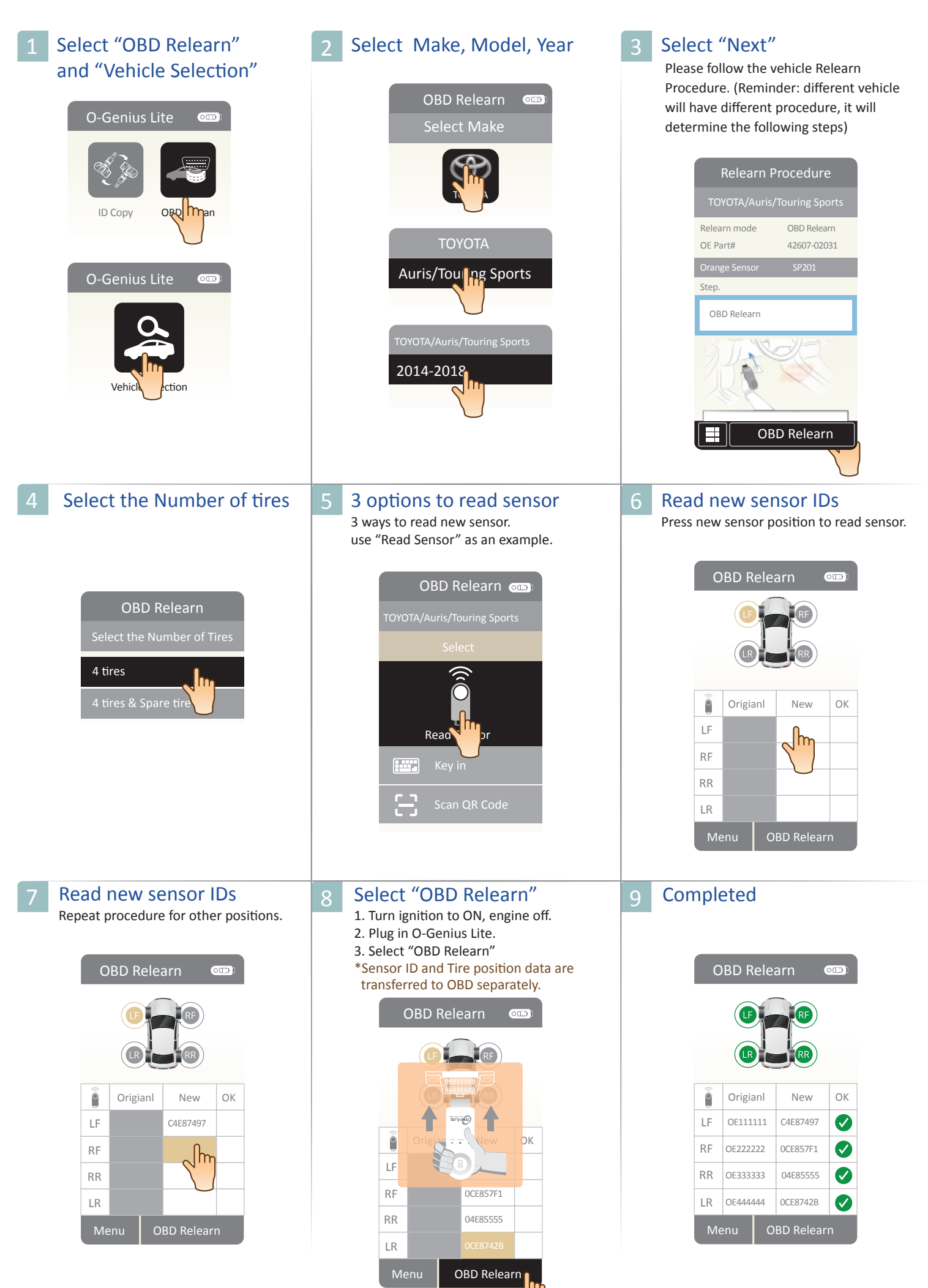

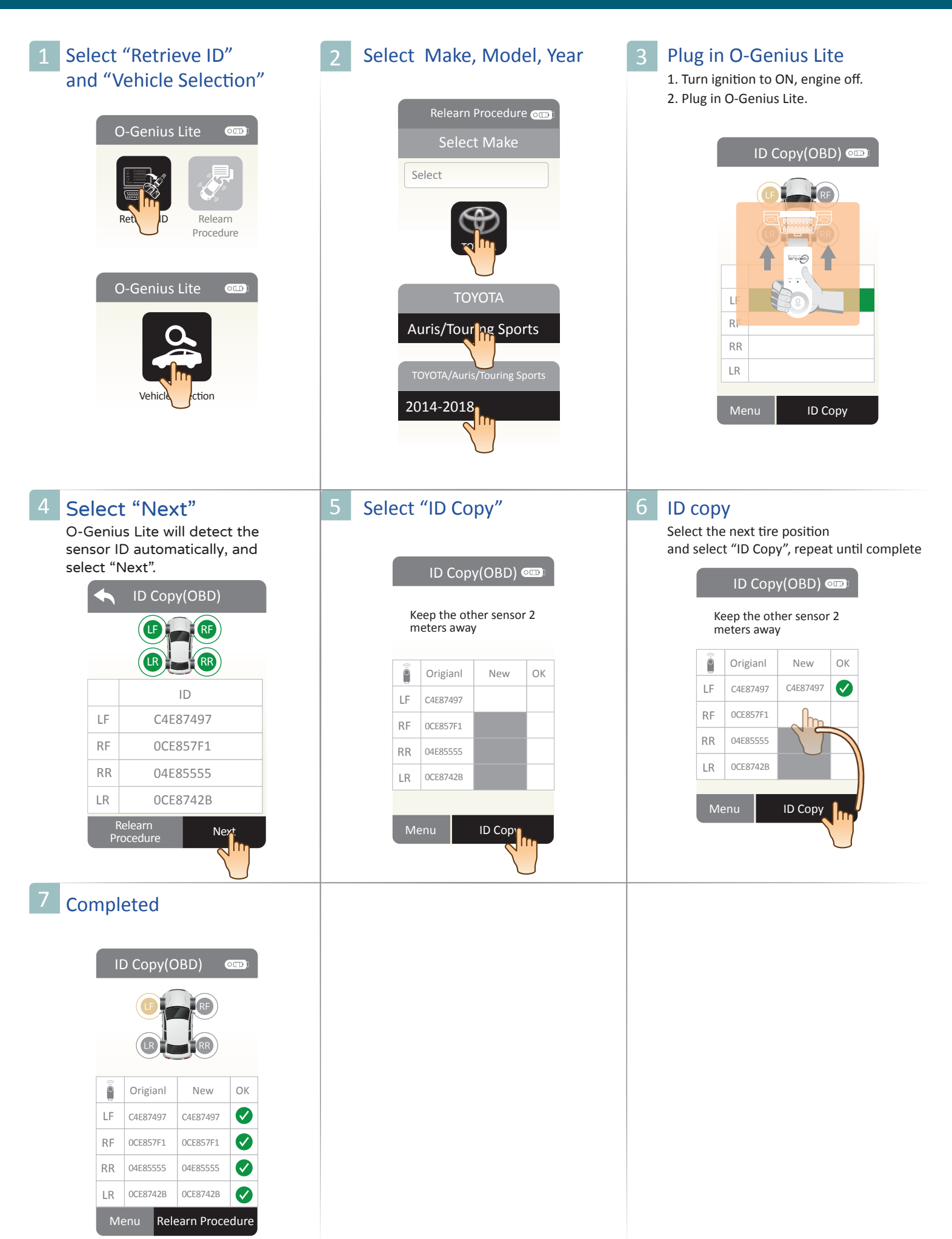

#### **Relearn Procedure**

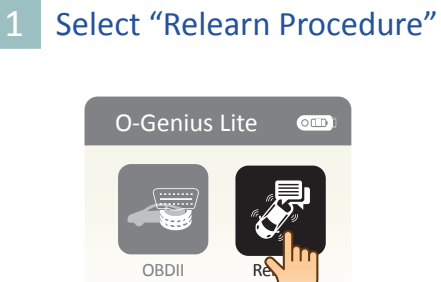

Proc

Relearn

| 2 | Select | Make    | Model  | Vear |
|---|--------|---------|--------|------|
|   | Jelect | iviane, | would, | ieai |

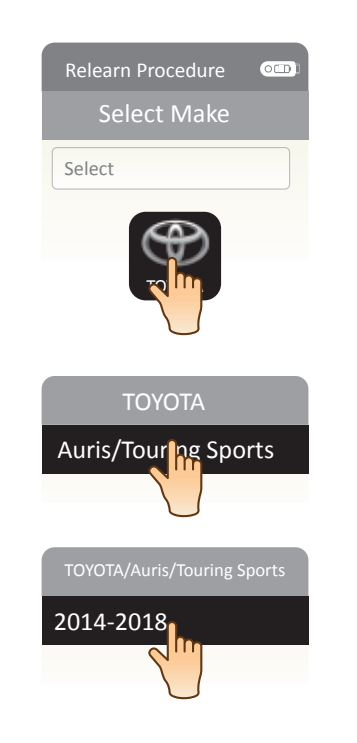

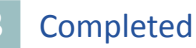

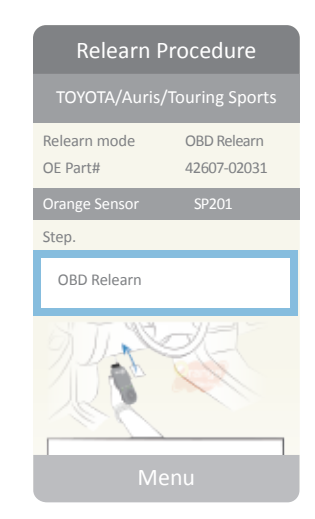

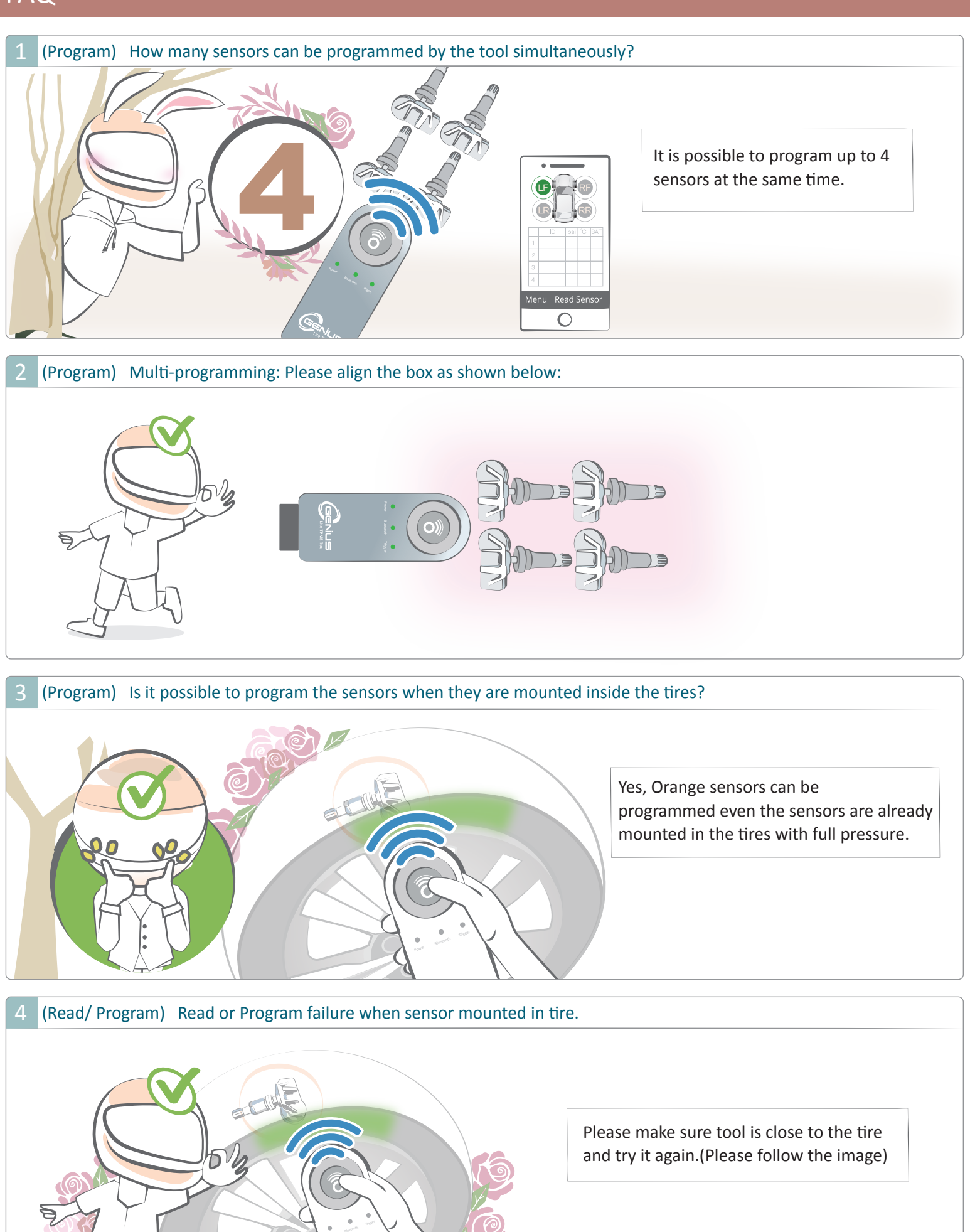

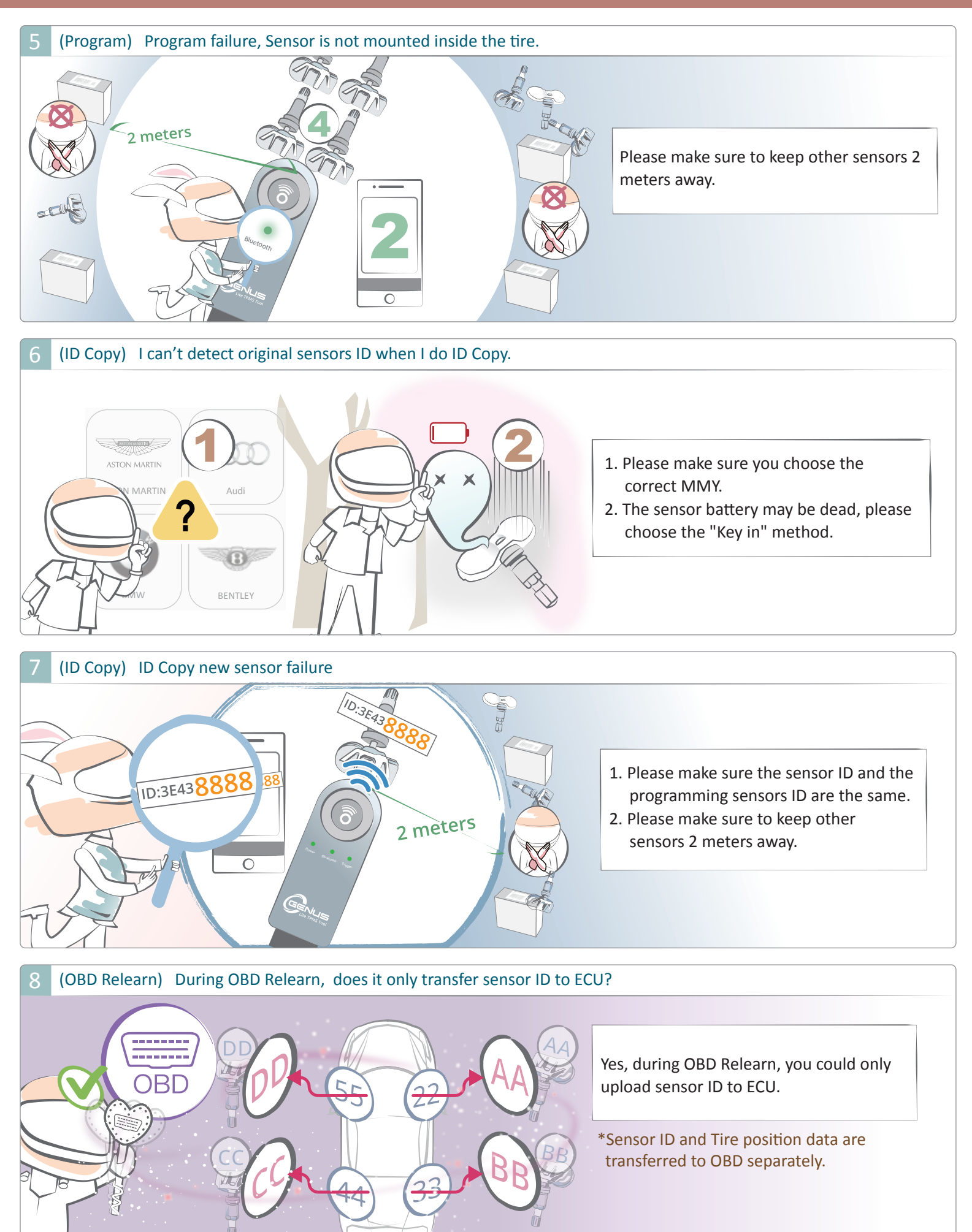

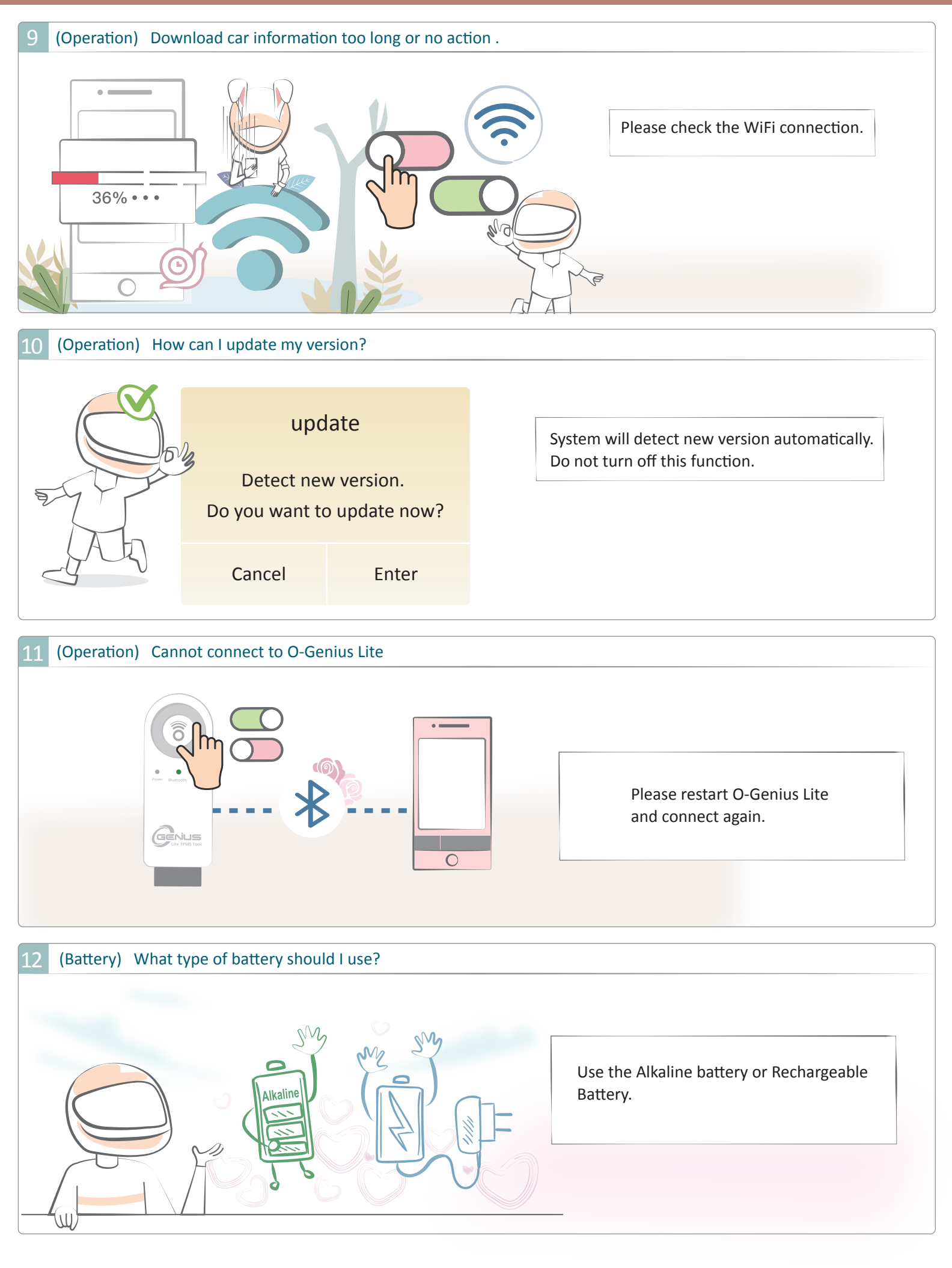

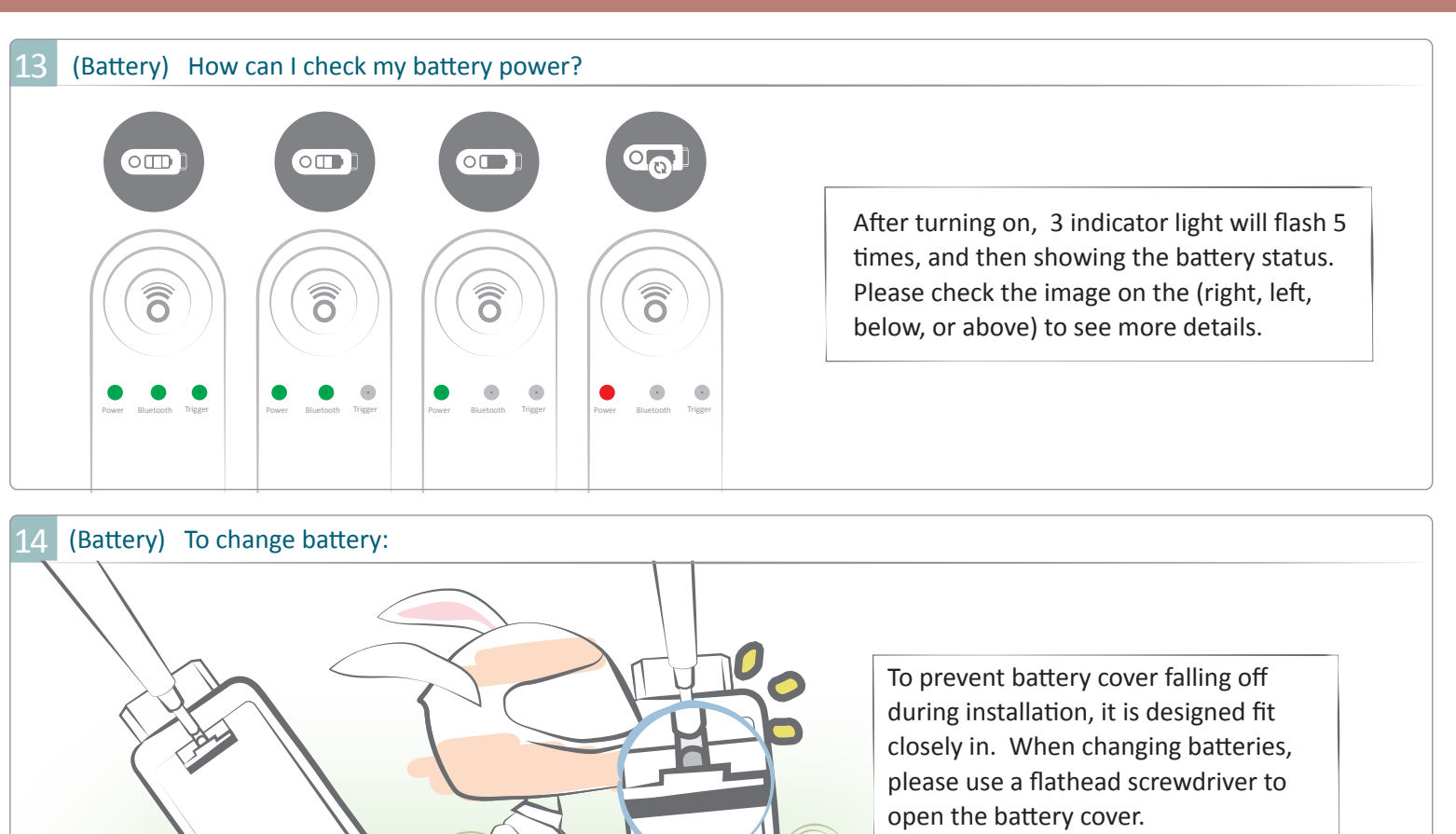

n